| CUSTOMER<br>SATISFACTION<br>UICK RESPONSE<br>DISTRIBUTION<br>JUST IN TIME<br>UILST IN TIME<br>ENTERPRISE<br>INTEGRATION                                                                                                    | Logistics<br>Software<br>International | Logistics Solutions Provide<br>to<br>Supply Chain Management<br>Microsoft<br>GOLD CERTIFIED<br>Partner<br>Mobility Solutions<br>ISV/Software Solutions<br>Business Process and Integra | Suite 9.2, Level 1<br>Zenith Business Centre<br>6 Reliance Drive<br>Tuggerah NSW 2259<br>Australia<br>Tel: +61 2 4351 3500<br>Email: <u>support@lsi.net.au</u><br>Web site: <u>www.lsi.net.au</u><br>ABN: 33 414 337 680 |  |  |  |
|----------------------------------------------------------------------------------------------------|----------------------------------------|----------------------------------------------------------------------------------------------------|----------------------------------------------------------------------------------------------------|--|--|--|
| iSupply software application - release advice - version 7.58.1.1                                                                                                    |                                        |                                                                                                    |                                                                                                    |  |  |  |
| Prerequisites - iSupply     Prerequisites - iSupplyRF       iSupply version 7.57.10.1     Microsoft .NET Compact Framework 3.5       Microsoft .NET Framework 4.0     Microsoft Report Viewer 2010 SP1       SAP Crystal Reports Runtime Engine for .NET Framework 4     Microsoft 4 |                                        |                                                                                                    |                                                                                                    |  |  |  |
| iSupply release an                                                                                                    |                                        |                                                                                                    |                                                                                                    |  |  |  |
| Poloaco status:                                                                                                    | 7.30.1.1<br>Conoral rolo               | JO.I.I<br>anaral ralaasa                                                                                                    |                                                                                                    |  |  |  |
| Applications release                                                                                                    | d: iSupply, iSu                        | unnly iSunnlyWeb iSunnlyRE                                                                                                    |                                                                                                    |  |  |  |
| This release must be installed to the test environment and user acceptance tested before installation to the live environment                                                                                                    |                                        |                                                                                                    |                                                                                                    |  |  |  |
| iSupply version 7.58.1.1released 22/11/2011 (017759)MSI path and name:http://www.lsi.net.au/files/versions/iSupply-7-58-1-1.zipSQL update scripts:DB7-58-1-1.sql                                                                                                    |                                        |                                                                                                    |                                                                                                    |  |  |  |

# **Release inclusions and notes**

Code

Job-no

Details/remarks

| 015867                            | LS | Export Pick Slips<br>Ensure that the pick slip exports writes an export event to the order event log<br>iSupply                    |                                                                                                    |  |  |
|-----------------------------------|----|----------------------------------------------------------------------------------------------------|----------------------------------------------------------------------------------------------------|--|--|
| 015870                            | LS | Export Orders - Great Plains<br>Ensure that the order exports writes an export event to the order event log<br>iSupply             |                                                                                                    |  |  |
| 015888                            | LS | Receiver Details Maintenance<br>Remove setting PRINT PACK SLIP ON DESPATCH<br>iSupply                                              |                                                                                                    |  |  |
| 016867                            | LS | Set Up Scheduled Tasks<br>Remove Database Details frame and content<br>iSupply                                                     |                                                                                                    |  |  |
| 017043                            | LS | Maintenance forms<br>Imrpove consistency of shortcut keys<br>iSupply                                                               |                                                                                                    |  |  |
| 017211                            | PC | iSupply RF applications<br>Improve network connection drop out procedures<br>iSupplyRF                                             |                                                                                                    |  |  |
| 017245                            | PC | RF Task Monitor<br>Include additional data fields (Ship-to, Date-created)<br>iSupply                                               |                                                                                                    |  |  |
| 017270                            | HA | Export Consignment Data to Transporter<br>Rectify missing account code in export file - Toll Ipec<br>iSupply                       |                                                                                                    |  |  |
| 017330                            | PC | iSupplyRF applications<br>Allow login with upper and lower case user ids<br>iSupplyRF                                              |                                                                                                    |  |  |
| 017358                            | RC | Import Pick Slips - Great Plains<br>Improve handling of email address in importing pick slip file<br>iSupply                       |                                                                                                    |  |  |
| 017469                            | LS | Build Manifests<br>Rectify system error when preparing manifest report<br>iSupplyWeb                                               |                                                                                                    |  |  |
| 017556                            | LS | iSupply applications<br>Improve CTRL+C copy key function<br>iSupply                                                                |                                                                                                    |  |  |
| 017570                            | LS | RF Task Monitor<br>Improve the setting of a task status when the task is resumed<br>iSupply                                        |                                                                                                    |  |  |
| 017630                            | LS | Pick/Pack<br>Improve processing when Sender/Warehouse ACCEPT PACK UNIT is checked<br>iSupplyRF                                     |                                                                                                    |  |  |
| 017654                            | PC | Export Pick Slips<br>Rectify intermittent loss of freight charge data<br>iSupply                                                   |                                                                                                    |  |  |
| 017707                            | LS | iSupplyRF applications<br>Improve licence warning messages on login<br>iSupplyRF                                                   |                                                                                                    |  |  |
| 017751                            | PC | Pick/Pack<br>Display current interim box number<br>iSupplyRF                                                                       |                                                                                                    |  |  |
| 017754                            | LS | RF Task Monitor<br>Include additional data fields in task monitor grid (State, Supplier, Products,<br>Cubic, Kilograms)<br>iSupply |                                                                                                    |  |  |
|                                   |    | Incorporations                                                                                                    | from fix versions                                                                                               |  |  |
|                                   |    | From version 7                                                                                                    | .41.8.5                                                                                                    |  |  |
| 017535                            | UT | Consignment Del<br>Changes to freigl<br>iSupply                                                                                    | Consignment Details Entry<br>Changes to freight label creation to print state and postcode correctly<br>iSupply |  |  |
| New maintainable settings         |    |                                                                                                    |                                                                                                    |  |  |
| Setting                           |    |                                                                                                    | Details                                                                                                    |  |  |
| Sender Details                    |    |                                                                                                    | Driver Import                                                                                                   |  |  |
| Sender Details Driver Export      |    |                                                                                                    |                                                                                                    |  |  |
| Import/export file format changes |    |                                                                                                    |                                                                                                    |  |  |
| Transaction                       |    |                                                                                                    | Data fields                                                                                                    |  |  |
| INONE NONE                        |    |                                                                                                    |                                                                                                    |  |  |

None

#### iSupply install steps for this release when upgrading from iSupply version 7.57.10.1

#### **Preparation**

- 1. Ensure all users are logged out of iSupply and cannot log in.
- 2. Stop the eCS service on the server that runs it.
- 3. Stop any external processes that may access the iSupply database.
- 4. Make a backup copy of the iSupply SQL database.

#### Application server (x86)

- 1. Uninstall the currently installed iSupply Windows version via Control Panel.
- 2. Uninstall the currently installed iSupply eCS Service version via Control Panel.
- 3. Install iSupply Windows 7-58-1-1.msi by running "setup.exe".
- 4. Ensure that the configuration file "C:\Program Files\LSI\iSupply Windows\iSupplyWindows.exe.config" has been updated with the server and database names.
- 5. Install iSupply eCS Service 7-58-1-1.msi by running "setup.exe".
- 6. Ensure that the configuration file "C:\Program Files\LSI\iSupply eCS Service
- \iSupplyeCSService.exe.config" has been updated with the server and database names.

# Application server (x64)

- 1. Uninstall the currently installed iSupply Windows version via Control Panel.
- 2. Uninstall the currently installed iSupply eCS Service version via Control Panel.
- 3. Install iSupply Windows 7-58-1-1 x64.msi by running "setup.exe".

4. Ensure that the configuration file "C:\Program Files\LSI\iSupply Windows\iSupplyWindows.exe.config" has been updated with the server and database names.

- 5. Install iSupply eCS Service 7-58-1-1 x64.msi by running "setup.exe".
- 6. Ensure that the configuration file "C:\Program Files\LSI\iSupply eCS Service
- $\label{eq:service} \ensuremath{\mathsf{viSupplyeCSService.exe.config}}\xspace \ensuremath{\mathsf{has}}\xspace \ensuremath{\mathsf{been}}\xspace \ensuremath{\mathsf{viSupplyeCSService.exe.config}}\xspace \ensuremath{\mathsf{viSupplyeCSService.exe.config}}\xspace \ensuremath{\mathsf{has}}\xspace \ensuremath{\mathsf{been}}\xspace \ensuremath{\mathsf{viSupplyeCSService.exe.config}}\xspace \ensuremath{\mathsf{viSupplyeCSService.exe.config}}\xspace \ensuremath{\mathsf{has}}\xspace \ensuremath{\mathsf{been}}\xspace \ensuremath{\mathsf{viSupplyeCSService.exe.config}}\xspace \ensuremath{\mathsf{viSupplyeCSService.exe.config}}\xspace \ensuremath{\mathsf{viSupplyeCSService.exe.config}}\xspace \ensuremath{\mathsf{viSupplyeCSService.exe.config}}\xspace \ensuremath{\mathsf{viSupplyeCSService.exe.config}}\xspace \ensuremath{\mathsf{viSupplyeCSService.exe.config}}\xspace \ensuremath{\mathsf{viSupplyeCSService.exe.config}}\xspace \ensuremath{\mathsf{viSupplyeCSService.exe.config}}\xspace \ensuremath{\mathsf{viSupplyeCSService.exe.config}}\xspace \ensuremath{\mathsf{viSupplyeCSService.exe.config}}\xspace \ensuremath{\mathsf{viSupplyeCSService.exe.config}}\xspace \ensuremath{\mathsf{viSupplyeCSService.exe.config}}\xspace \ensuremath{\mathsf{viSupplyeCSService.exe.config}}\xspace \ensuremath{\mathsf{viSupplyeCSService.exe.config}\xspace \ensuremath{\mathsf{viSupplyeCSService.exe.config}\xspace \ensuremath{\mathsf{viSupply$
- 7. NGEN iSupply Windows
- 7.1. Place the files "ngen.exe" and "NGENiSupplyWindows.bat" into iSupply's installation directory (Default: "C:\Program Files\LSI\iSupply Windows\Client\").
  7.2. Run the NGENiSupplyWindows.bat from command prompt as an Administrator
- 8. NGEN iSupply eCS Service
- 8.1. Place the files "ngen.exe" and "NGENiSupplyeCSService.bat" into iSupply's installation directory (Default: "C:\Program Files\LSI\iSupply eCS Service\Client\").
- 8.2. Run the "NGENiSupplyeCSService.bat" from command prompt as an Administrator

# Web server (x86)

- 1. Uninstall the currently installed iSupply Web Services version via Control Panel.
- 2. Uninstall the currently installed iSupply Web version via Control Panel.
- 3. Install iSupply Web Services 7-58-1-1.msi by running "setup.exe".
- 4. Ensure that the configuration file "C:\inetpub\wwwroot\iSupplyWebServices\Web.config" has been updated with the server and database names.
- 5. Install iSupply Web 7-58-1-1.msi by running "setup.exe".
- 6. Ensure that the configuration file "C:\inetpub\wwwroot\iSupplyWeb\Web.config" has been updated with the URL of the iSupplyWebServices.

# Web server (x64)

- 1. Uninstall the currently installed iSupply Web Services version via Control Panel.
- 2. Uninstall the currently installed iSupply Web version via Control Panel.
- 3. Install iSupply Web Services 7-58-1-1 x64.msi by running "setup.exe".
- 4. Ensure that the configuration file "C:\inetpub\wwwroot\iSupplyWebServices\Web.config" has been updated with the server and database names.
- 5. Install iSupply Web 7-58-1-1 x64.msi by running "setup.exe".
- 6. Ensure that the configuration file "C:\inetpub\wwwroot\iSupplyWeb\Web.config" has been updated with the URL of the iSupplyWebServices.

# Database server

1. Run the following database update script(s) (using SQL Server Management Studio) to update the iSupply database: DB7-58-1-1.sql.

# **Finalisation**

- 1. Test run iSupply.
- 2. Start the eCS service on the server that runs it.
- 3. Start any external processes that may access the iSupply database.
- 4. Allow users to login to iSupply.